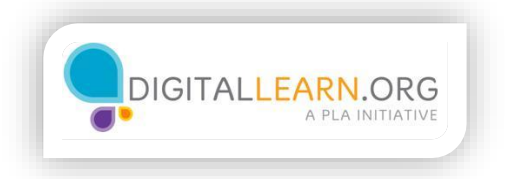

## Submitting an Application

| ≣ Menu >                                                                 | JOB OPPORTUNITIES                                                                                                    | → Sign In                                                                                                    |
|--------------------------------------------------------------------------|----------------------------------------------------------------------------------------------------|----------------------------------------------------------------------------------------------------|
| i                                                                        | i 🐴                                                                                                    | Sign In<br>All fields are required                                                                                                    |
| City of Cin                                                              | cinnati                                                                                                    | jackwilson2018@gmail.com                                                                                                    |
|                                                                          |                                                                                                    |                                                                                                    |
|                                                                          |                                                                                                    | Sign In                                                                                                    |
| Welcome to t                                                             | the City of Cincinnati's Job Opportunities Pagel (Visit )                                                                   | Eorgot Username?   Reset Password                                                                                                    |
| Mission: The Human Resources De                                          | pariment, in collaboration with its partners, promotes, gr                                                                  | or sign in with                                                                                                    |
|                                                                          | SHOW MORE                                                                                                    | LinkedIn Sign In has been disabled.<br>To access your account, choose the Reset Password<br>link above and enter your LinkedIn login email |
| Q Search                                                                 | 34 jobs fc                                                                                                    | address on the Password Reset page.                                                                                                    |
|                                                                          |                                                                                                    | Don't have an account? Create one.                                                                                                    |
| ARCHITECT INTERN (M                                                      | NON-COMPETITIVE)                                                                                                    |                                                                                                    |
| Full-time Classified - \$56,148.78 - \$<br>Exam Type: Open               | 75,459.27 Annually                                                                                                    |                                                                                                    |
| To provide professional, specialized<br>correspondence and presentations | assistance with city architectural and/or urban design proj<br>related to architectural and urban design projects; to serve | ects; to prepare programs, documents,<br>e as a liaison between the city and contractors in                                                |
| 0 ¥ in 8 <sup>+</sup> ■                                                  |                                                                                                    | Posted more than 30 days ago I Closes in 1 week                                                                                            |
|                                                                          |                                                                                                    |                                                                                                    |

He returns to the employer's site, and clicks on the link to sign in. He is prompted to login to his account using the username and password he created earlier.

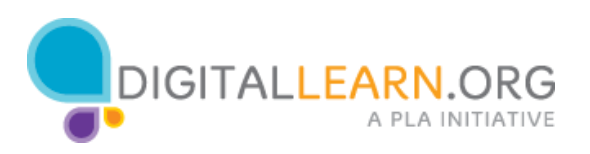

| IUNICIPAL WORK  | ER (FARNS)                                                | Applying as, Jack Wilson ( Support |
|-----------------|-----------------------------------------------------------|------------------------------------|
| 0 Info          | General Information                                       |                                    |
| illin Work (1)  | Fields marked with an asterisk (*) are required           |                                    |
| Education (1)   | Contact Information                                       |                                    |
| +++ Additional  | Name<br>Jack Wilson                                       | Edit 🖍                             |
| References      | Address<br>1820 Church STReet<br>Cincinnati, OH, OH 25202 |                                    |
| Attachments (1) | US                                                        |                                    |
| Questions       | 513-867-5309                                              |                                    |
| 🛱 Review        | jackwilsonr2018@gmail.com                                 |                                    |
| Certify         | Personal Information                                      |                                    |
|                 | Driver's License                                          | Edit                               |

Once he logs in, he sees his account. He can click the link in the job title to review his application.

It is a good idea to proofread your entire application before submitting it. Even if you were very careful when you entered your information, it is always possible you had a typo or mistake.

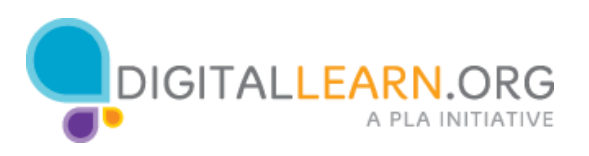

| ntact Information         |   |
|---------------------------|---|
| Name                      |   |
| Jack Wilson               | 3 |
| Address                   |   |
| 1820 Church STReet        |   |
| Cincinnati, OH, OH 25202  |   |
| US                        |   |
| Phone                     |   |
| 513-867-5309              |   |
| Emall                     |   |
| iackwilsonr2018@gmail.com |   |

As Jack reviews his application, he notices that he made a few errors. To correct those errors, he can click the Edit link and make changes to that part of the application. He makes the changes and clicks on the Save link.

Once he has made the corrections, he is ready to submit. He clicks the button to Proceed to Certify and Submit.

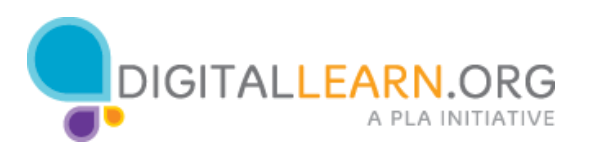

| ≣ Menu →                    | APPLICATION                                         | S Jack Wilson 🗸                       |
|-----------------------------|-----------------------------------------------------|---------------------------------------|
| City of C                   | ncin nat                                            |                                       |
|                             | SUBMITTED INCO                                      | MPLETE 1 Submitted Applications found |
| MUNICIPAL WORKER<br>(PARKS) | Applied on 08/26/2018 12:01 PM Applicati<br>Eastern | Ion Received                          |
| City of Cincinnati, Ohio    | History                                             |                                       |
|                             |                                                     |                                       |
|                             |                                                     |                                       |

Jack receives a notice on the screen that the application has been submitted, and he should also receive an email confirmation. Before logging out of the website he goes back to his account page. Here, he can now see that the status of his application is "submitted." He can return to this site at a later date and login to see if there are any status updates about his application.

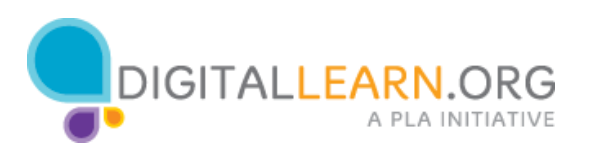

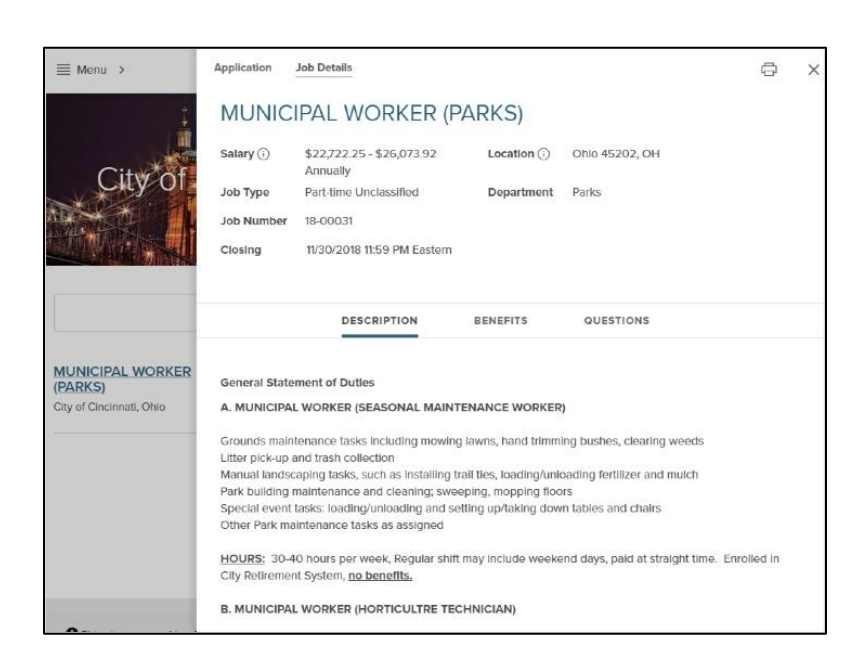

Jack checks his email and sees a confirmation message telling him that his application has been received. He saves the email for future reference, just in case he needs it.

He also saves a copy of the job description for his own reference. This may come in handy later if he gets an interview for the job, since sometimes the description is removed from the website once the application deadline has passed.

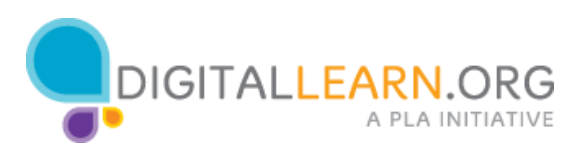